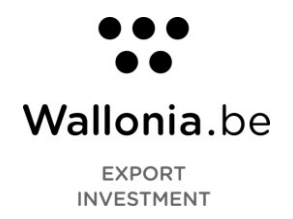

## Manuel d'utilisation du site TenderNed.nl

Le site tenderned.nl permet de répondre à des appels d'offres en ligne. En tant que société wallonne, vous devez suivre les étapes ci-dessous pour créer votre compte sur cette plateforme.

1. Allez sur le site <u>www.tenderned.nl</u> et cliquez sur *Menu*.

| ← → C ☆ ♠ tenderned.nl/cms/                                                                                                    | *) 🏀 :                                                                                                    |
|----------------------------------------------------------------------------------------------------|----------------------------------------------------------------------------------------------------|
| TenderNed                                                                                                    | Menu 🚍                                                                                                    |
| Zoeken<br>● Aankondigingen ● Website Zoeken                                                                                                    | ٩                                                                                                    |
| TenderNed is hét online<br>marktplein voor<br>aanbestedingen van de<br>Nederlandse overheid.<br>U vindt hier alle opdrachten van de overheid op<br>één piek. TenderNed scheelt u veel tijd bij het<br>inschrijven: u hoeft uw bedrijfsgegevens maar<br>één keer in te voeren en u kunt ze steeds<br>opnieuw gebruiken. |                                                                                                    |
| - Alle aankondigingen                                                                                                    | <u>Gebruik een andere browser dan</u><br>Explorer                                                                                                    |
| Nieuws                                                                                                    | Gebruikt u Internet Explorer als browser? Stap dan<br>over op een andere browser voor het gebruik van<br>TenderNed. Internet Explorer is sterk verouderd<br>ee ondersteurt de nieuwste versie van TenderNed |

2. Ensuite, cliquez sur registreren (s'inscrire).

| ← - | → C ①                                           | ☆          | 🧊 i |
|-----|-------------------------------------------------|------------|-----|
|     |                                                 |            |     |
|     | TenderNed                                       | u <b>X</b> |     |
|     | <ul> <li>Home</li> </ul>                        |            |     |
|     | Aankondigingen                                  |            |     |
| -   | <ul> <li>Voor aanbestedende diensten</li> </ul> |            |     |
|     | Voor ondernemingen                              |            |     |
|     | Nieuws                                          |            |     |
|     | <ul> <li>Inloggen</li> </ul>                    |            |     |
|     | Registreren                                     |            |     |
|     | Over TenderNed                                  |            |     |
|     | Contact                                         |            |     |
|     | • Help                                          |            |     |
|     | <ul> <li>English</li> </ul>                     |            |     |

AWEx – Economische en Handelsvertegenwoordiging van Wallonië in Nederland Lange Voorhout 86 / 2514 EJ Den Haag / Nederland (T) +31 (0)70 3655019 (F)+31 (0)70 361 51 24 denhaag@wallonie-nederland.nl www.wallonia.be/en www.investinwallonia.be

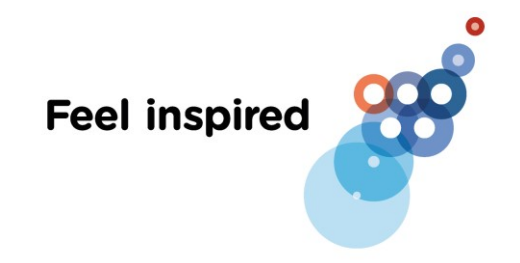

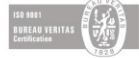

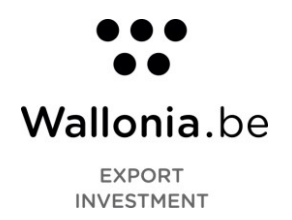

3. Ensuite, cliquez sur registreren als gebruiker (s'enregistrer comme utilisateur).

| → C ∆          | tenderned.nl        | l/tenderned-web/public/b                                  | eheer/onderhouden/gebruiker/registreren-moduskiezen                                                                                              |                                | \$<br>θ | : |
|----------------|---------------------|-----------------------------------------------------------|----------------------------------------------------------------------------------------------------|--------------------------------|---------|---|
| Applications 🕻 | 🗊 https://www.adhoc | 😻 Dropbox 🔇 SBI                                           | codes 🛛 🧕 Google Traduction                                                                                                    |                                |         |   |
|                | Tende               | rNed                                                      | • Inlaggen                                                                                                    |                                |         |   |
|                |                     | Marktplein<br>voor aanbestedingen                         | +Geen account? <u>Registreren</u>                                                                                                    | Hoog_contrast                  |         |   |
|                | Home Aank           | ondigingen Actueel                                        |                                                                                                    | Over TenderNed Contact         |         |   |
|                | TenderNed i         | is onderdeel van PIAN                                     | Oo, het Expertisecentrum Aanbesteden van het minis                                                                                               | sterie van Economische Zaken   |         |   |
|                |                     | <b>Let op:</b> U heeft een eHe<br>Deze kunt u aanschaffer | rkenningsmiddel nodig om een onderneming in TenderNed te registr<br>bij een eHerkenningsleverancier. <u>Meer over eHerkenning en Tenderf</u>     | eren.<br>Ned.                  |         |   |
|                |                     | Registreer met                                            | Uzelf en uw onderneming in één stap registreren met e                                                                                            | Herkenning.                    |         |   |
|                |                     | Registreren als gebr     organisatie in Tender            | <u>uiker.</u> Verplicht voor het instellen van de attenderingsservice. Met eer<br>Ned registreren of een bestaande organisatie (laten) koppelen. | n gebruikersaccount kunt u een |         |   |
|                | Gebruiksvoorwa      | arden Privacyverklaring                                   | Disclaimer                                                                                                    | Rijksoverheid                  |         |   |

4. Complétez les champs *gebruikersnaam* (nom d'utilisateur), *e-mailadres* (adresse email), *wachtwoord* (mot de passe) et *herhaal wachtwoord* (confirmation du mot de passe). Validez en cliquant sur *volgende stap* (étape suivante).

| spinations The maps/ www.adiroc 🗢 proposition 🕑 sore                                                                                                    |                                                                                                    |                               |
|----------------------------------------------------------------------------------------------------|----------------------------------------------------------------------------------------------------|-------------------------------|
| Tender Ned                                                                                                    | • Inloggen<br>• Geen account? <u>Registreren</u>                                                                                                    | Hoog contrast                 |
| Home Aankondigingen Actueel                                                                                                    |                                                                                                    | Over TenderNed Contact        |
| TenderNed is onderdeel van PIANO                                                                                                    | Do, het Expertisecentrum Aanbesteden van het ministerie van E                                                                                                    | Economische Zaken             |
| Registratieproces                                                                                                    | Registreer u hier                                                                                                    |                               |
| <ul> <li>Stap 1 - Gebruikersnaam en<br/>wachtwoord</li> <li>Stap 2 - Contactgegevens</li> <li>Stap 3 - Controle en<br/>gebruiksvoorwaarden</li> <li>Stap 4 - Afronden</li> </ul> | Velden gemarkeerd met een * zijn verplicht<br>Gebruikersnaam * démo_connexton<br>Dit is de naam waarmee u op TenderNed k<br>E-mailadres * mikedeprez89@gmail.com<br>Wachtwoord *<br>Herhaal wachtwoord * | sunt inloggen                 |
| Gebruiksvoorwaarden Privacvverklaring                                                                                                    | Volgende stap Annuleren                                                                                                    | <del>رقع.</del> Rijksoverheid |

- 5. Sur la page contactgegevens (données de contact) :
  - Introduisez votre nom (*naam*) sous la forme *voornaam* (prénom), *tussenvoesgels* (par exemple *van*) et *achternaam* (nom de famille).
  - Choisissez entre De heer (Monsieur) et Mevrouw (Madame).
  - Introduisez votre numéro de téléphone (telefoonummer) (Optionnel).
  - Introduisez votre numéro de GSM (mobiel nummer).

## AWEx – Economische en Handelsvertegenwoordiging van Wallonië in Nederland Lange Voorhout 86 / 2514 EJ Den Haag / Nederland

Lange Voorhout 86 / 2514 EJ Den Haag / Nederland (T) +31 (0)70 3655019 (F)+31 (0)70 361 51 24 denhaag@wallonie-nederland.nl www.wallonia.be/en www.investinwallonia.be

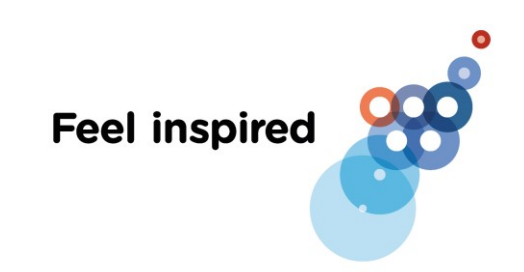

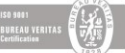

←

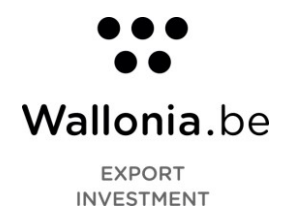

- 🗧 🔶 😋 🏠 🛔 tenderned.nl/tenderned-web/public/beheer/onderhouden/gebruiker/registreren-contactgegevens/sid/69e09f3a6601bcff7399b3ef4044b757/cid/126707 📩 🛧 😁 🗄 🔢 Applications 🧊 https://www.adhoc... 😻 Dropbox 🚱 SBI codes 🔩 Google Traduction TenderNed Inloggen + Geen account? Registreren Hoog contrast Home TenderNed is onderdeel van PIANOo, het Expertisecentrum Aanbesteden van het ministerie van Economische Zaken Contactgegevens Registratieproces Velden gemarkeerd met een \* zijn verplicht Stap 1 - Gebruikersnaam en wachtwoord Naam\* Mike Deprez Voornaam\*, tussenvoegsels en achternaam\* Stap 2 - Contactgegevens Aanhef\* De heer Stap 3 - Controle en gebruiksvoorwaarden Mevrouw Stap 4 - Afronden Telefoonnummer +32 12345678 orbeeld: +31 123456789 Mobiel nummer\* +32 479351372 Veri Dit is nen (via SMS authenticatie) Vorige stap Volgende stap Annuleren Gebruiksvoorwaarden Privacyverklaring Disclaimer Rijksoverheid 藏
- Cliquez sur verifieer nummer (vérifier le numéro).

6. Vous recevez ensuite un code de vérification (*transactiecode*) par SMS. Si vous ne l'avez pas reçu, vous pouvez cliquer sur *nieuwe transactiecode versturen* (envoyer un nouveau code de vérification). Une fois le code encodé sur la page, sélectionnez *volgende stap* (étape suivante).

| voor aanbestedingen                                              |                                                                                                    |     |
|------------------------------------------------------------------|----------------------------------------------------------------------------------------------------|-----|
| Home Aankondigingen Actueel                                      | Over TenderNed Cont                                                                                                    | act |
| TenderNed is onderdeel van PIANO                                 | , het Expertisecentrum Aanbesteden van het ministerie van Economische Zaken                                                                                                    |     |
| Registratieproces                                                | Contactgegevens                                                                                                    |     |
| Stap 1 - Gebruikersnaam en<br>wachtwoord                         | De transactiecode is verstuurd naar het mobiele nummer +32 479351372.                                                                                                    |     |
| Stap 2 - Contactgegevens                                         | Velden gemarkeerd met een * zijn verplicht                                                                                                    |     |
| Stap 3 - Controle en<br>gebruiksvoorwaarden<br>Stap 4 - Afronden | Voornaam*, tussenvoegsels en achtemaam* Aanhef*  De heer                                                                                                    |     |
|                                                                  | Mevrouw  Telefoonnummer     432     12345678                                                                                                    |     |
|                                                                  | Mobiel nummer • (+3): 123-05/69<br>Mobiel nummer • (+3): 123-05/69<br>DR is het nummer dat gebruikt gaat worden voor digitaal ondertekenen (via SMS<br>authenticatie)                                      |     |
|                                                                  | Voer hieronder de transactiecode in die u per SMS heeft ontvangen op het mobiele<br>nummer +32 479351372.<br>Transactiecode * 96523<br>Heeft u geen code ontvangen? <u>Nieuwe transactiecode versturen</u> |     |
|                                                                  | Vorige stap Volgende stap Annuleren                                                                                                    |     |

AWEx – Economische en Handelsvertegenwoordiging van Wallonië in Nederland Lange Voorhout 86 / 2514 EJ Den Haag / Nederland (T) +31 (0)70 3655019 (F)+31 (0)70 361 51 24 denhaag@wallonie-nederland.nl www.wallonia.be/en www.investinwallonia.be

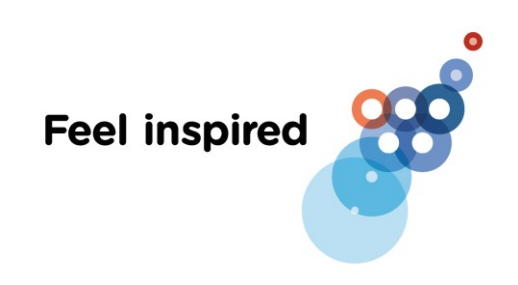

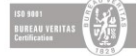

< ₩

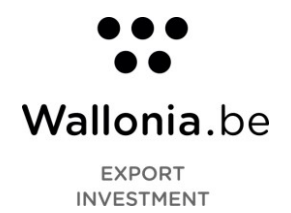

7. Vérifiez que vos informations soient correctes et cochez la case pour approuver les conditions d'utilisation (*gebruikerswaarde*). Cliquez ensuite sur *volgende stap* (étape suivante). S'il y a des erreurs dans vos informations, revenez en arrière grâce au bouton *vorige stap* (étape précédente).

| Home Aankondigingen Actueel                                                                 | Over TenderNed Contact                                                                                                    |  |
|---------------------------------------------------------------------------------------------|----------------------------------------------------------------------------------------------------|--|
| TenderNed is onderdeel van PIAN                                                             | Do, het Expertisecentrum Aanbesteden van het ministerie van Economische Zaken                                                                                                    |  |
| Registratieproces                                                                           | Controle en gebruiksvoorwaarden<br>Logingegevens                                                                                                    |  |
| wachtwoord<br>Stap 2 - Contactgegevens                                                      | Gebruikersnaam démo_connexion<br>E-mailadres mikedeprez89@gmail.com                                                                                                    |  |
| <ul> <li>Stap 3 - Controle en<br/>gebruiksvoorwaarden</li> <li>Stap 4 - Afronden</li> </ul> | Contactgegevens Naam Mike Deprez Aanhef De heer                                                                                                    |  |
|                                                                                             | Telefoonnummer         +32 12345678           Mobiel nummer         +32 479351372                                                                                                    |  |
|                                                                                             | Gebruiksvoorwaarden<br>Als u zich registreert met eHerkenning dan worden gegevens uit uw KvK-registratie gebruikt in TenderNed en in de door<br>TenderNed te publiceren datasets. Indien in uw (handels-)naam tevens uw persoonsnaam voorkomt, wijzen wij u erop<br>dat deze naam via de publicaties van TenderNed openbaar wordt gemaakt. Mocht u dit niet willen, dan kunt u in het<br>menu Innetellingen bij gegevens uw organisatiegogevens aanpassen. Indien u niets aanpast gaat u akkoord met het<br>gebruik van uw (handels-)naam zoals deze in de KvK is gepubliceerd. |  |
|                                                                                             | Vorige stan Volgende stan Annuleren                                                                                                    |  |

8. Vous allez recevoir un mail d'authentification dans votre boîte mail. Vous devez cliquer sur le lien d'activation (*activeringslink*) présent dans ce mail pour finaliser votre compte.

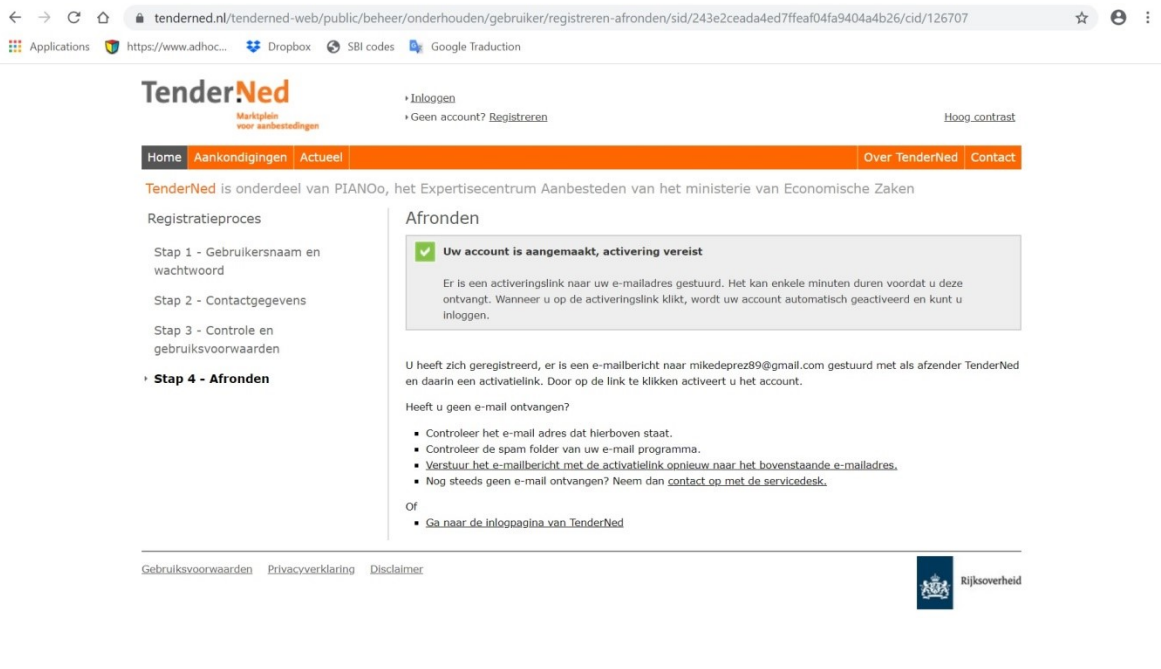

van Wallonië in Nederland Lange Voorhout 86 / 2514 EJ Den Haag / Nederland (T) +31 (0)70 3655019 (F)+31 (0)70 361 51 24 denhaag@wallonie-nederland.nl www.wallonia.be/en www.investinwallonia.be

AWEx – Economische en Handelsvertegenwoordiging

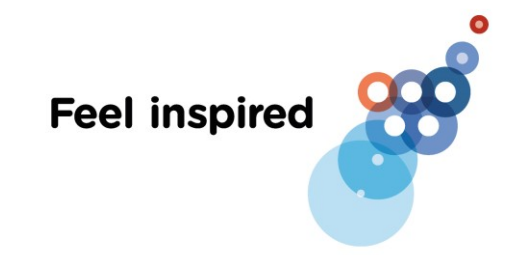

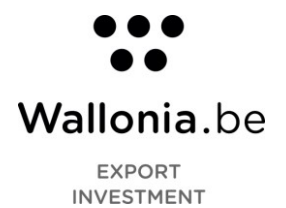

| Fwd: Activeren van uw gebruikersaccount in TenderNed                                                                                                    |   |
|----------------------------------------------------------------------------------------------------|---|
| Mike De Prez <mikedeprez89@gmail.com>           fnvoyé:         mer. 25/09/2019 10:29           à:         ExplortNL</mikedeprez89@gmail.com>                                                                                                    |   |
| Geachte heer Mike Deprez                                                                                                    |   |
| Hartelijk welkom bij TenderNed, het marktplein voor aanbestedingen. Als gebruiker in TenderNed kunt u:                                                                                                    |   |
| <ul> <li>Gepubliceerde aankondigingen en aanbestedingsdocumenten raadplegen</li> <li>Op de hoogte worden gehouden van aanbestedingen waar u interesse in heeft getoond</li> <li>Eenmalig uw favoriete zoekfilters instellen</li> <li>Aankondigingen die voldoen aan uw zoekfilter automatisch naar uw e-mail laten doorsturen</li> <li>Uw organisatie registreren en het hele aanbestedingsproces digitaal afhandelen</li> </ul> |   |
| Klik op ieder moment op 'Help' om de handleiding te openen. Verder kunt u betrokken blijven via de<br>LinkedIn groep of door ons te volgen op Twitter.                                                                                                    |   |
| Uw gebruikersnaam is: démo_connexion                                                                                                    |   |
| U dient uw account nog te activeren door op onderstaande link te klikken.                                                                                                    |   |
| [-activeringslink-]                                                                                                    |   |
| Heeft u nog vragen of opmerkingen, neem dan contact op met de servicedesk van TenderNed: 0800-<br>8363376.                                                                                                    |   |
| Dit bericht kan informatie bevatten die niet voor u is bestemd. Indien u                                                                                                    | • |

9. Une fois que vous aurez cliqué sur le lien, votre compte sera activé et vous pourrez vous connecter en cliquant sur *inloggen* (se connecter).

La procédure ne s'arrête pas ici, en tant qu'entreprise étrangère, vous devez suivre les étapes cidessous.

| $\leftrightarrow$ $\rightarrow$ C $\triangle$ | tenderned.nl/tenderned-web/public/message/cid/127729                                                         | \$      | Θ | : |
|-----------------------------------------------|----------------------------------------------------------------------------------------------------|---------|---|---|
| 👖 Applications   🅤 h                          | https://www.adhoc 😻 Dropbox 🔇 SBI codes 🛯 Google Traduction                                                  |         |   |   |
|                                               | TenderNed<br>Markpine<br>ver andestodingen  - Geen account? Registreren Hoog.com                             | otrast  |   |   |
|                                               | Home Aankondigingen Actueel Over TenderNed Cor                                                               | ntact   |   |   |
|                                               | TenderNed is onderdeel van PIANOo, het Expertisecentrum Aanbesteden van het ministerie van Economische Zaken |         |   |   |
|                                               | Uw account is successol geactiveerd.<br>U kunt nu inloggen.                                                  |         |   |   |
|                                               |                                                                                                    |         |   |   |
|                                               |                                                                                                    |         |   |   |
|                                               |                                                                                                    |         |   |   |
|                                               | Gebruiksvoorwaarden Privacyverklaring Disclaimer                                                             | verheid |   |   |
|                                               |                                                                                                    |         |   |   |
|                                               |                                                                                                    |         |   |   |

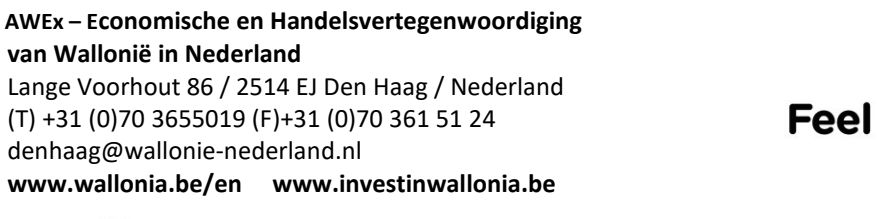

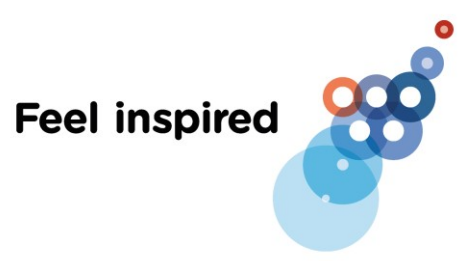

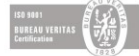

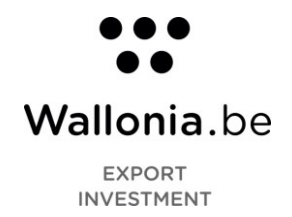

10. Introduisez votre nom d'utilisateur (*gebruikersnaam*) et votre mot de passe (*wachtwoord*) pour vous connecter (*inloggen*).

| Tender Ned                         | Inlaggen     Geen account? Registreren                                                                                                    |  |
|------------------------------------|----------------------------------------------------------------------------------------------------|--|
| Home Aankondigingen Actueel        | Over TenderNed Contact                                                                                                    |  |
| TenderNed is onderdeel van PIANOo, | o, het Expertisecentrum Aanbesteden van het ministerie van Economische Zaken                                                                                                    |  |
|                                    | Inloggen                                                                                                    |  |
|                                    | eHerkenningsmiddel verplicht. Nog geen eHerkenning gekoppeld aan uw gebruikersaccount in TenderNed?<br>Log dan in met uw oude gebruikersnaam en wachtwoord om dit alsnog te doen.<br>Gebruikersnaam * defmo_connexion of Cepter of Cepter of Cepte |  |
|                                    | ✓ Inloggen                                                                                                    |  |
|                                    | <ul> <li>gebruikersnaam of wachtwoord vergeten</li> </ul>                                                                                                    |  |

11. Une fois connecté, vous devez ajouter votre entreprise. Pour ce faire, dans le menu *instellingen* (institutions), cliquez sur *mijn organisaties* (mes organisations).

| TenderNed                                                                                                    | Invalued als Miles Deserved Utility and                                                                                                    |                                                                                                    |
|----------------------------------------------------------------------------------------------------|----------------------------------------------------------------------------------------------------|----------------------------------------------------------------------------------------------------|
| Marktplein<br>voor aanbestedingen                                                                                                    | Ingelogo als <u>Mike Deprez</u> i <u>Uttoggen</u> Organisatie toevoegen                                                                                                    | Hoog contrast                                                                                         |
| Start Aankondigingen Berichten                                                                                                    | Instellingen -                                                                                                    | Contact Help &                                                                                        |
| Start                                                                                                    | Persoonlijk     Mijn Organisaties                                                                                                    |                                                                                                    |
| Gebruik TenderNed alleen in Chrom<br>niet goed werken.                                                                                                    | e, Firefox of Saf Mijn Organisaties onze nieuwe functies in het verouderde Internet Explorer                                                                                                    | Nieuws<br>Nieuwsoverzicht                                                                             |
| Niet gekoppeld aan een organi                                                                                                    | isatie                                                                                                    | Mijn organisaties                                                                                     |
| U bent op dit moment nog niet gekoppeld<br>aanbestedingen te publiceren op TenderNe<br>Let op: Per 20 december 2014 heeft u ee<br>aanschaffen bij een eHerkenningsleveranc | aan een organisatie. Dit is nodig om digitaal te kunnen inschrijven op aanbestedingen of om<br>ed.<br>ne Herkenningsmiddel nodig om een onderneming in TenderNed te registreren. Deze kunt u<br>fer. <u>Meer over etkerkenning en TenderNed.</u> | Uw account is nog niet gekoppeld aan een organisatie in<br>TenderNed, <u>maak een organisatie aan</u> |
| Mijn berichten                                                                                                    |                                                                                                    |                                                                                                    |
| Er zijn nog geen berichten.                                                                                                    |                                                                                                    |                                                                                                    |

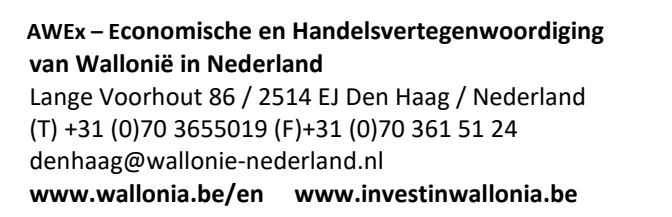

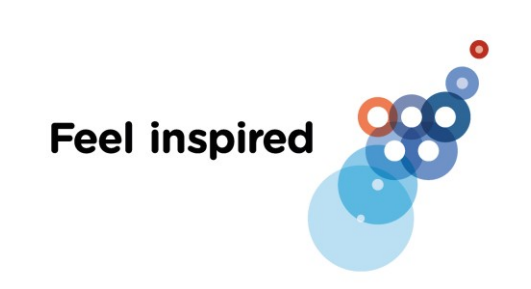

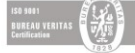

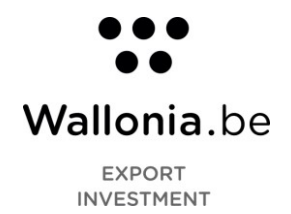

## 12. Cliquez sur buitenlandse onderneming toevoegen (ajouter une entreprise étrangère).

| ender Ned<br>Marktplein<br>voor aanbestedingen                                               | Ingelogd als <u>Mike Deprez</u> <u>Littloggen</u> Organisatie Leevoegen                                                               | Hoog.contra:                                          |
|----------------------------------------------------------------------------------------------|----------------------------------------------------------------------------------------------------|-------------------------------------------------------|
| itart Aankondigingen Berichten Inst                                                          | ellingen -                                                                                                    | Contact Help                                          |
| ijn organisaties    Onderneming toevoegen   Aanbestede                                       | inde dienst toevoegen                                                                                                    |                                                       |
| v account is nog niet gekoppeld aan een organ<br>r 20 december 2014 heeft u een eHerkenning: | isatie in TenderNed.<br>smiddel nodig om een onderneming in TenderNed te registreren. Deze kunt u aanschaffen bij een eHerkenningslev | verancier. <u>Meer over eHerkenning en TenderNed.</u> |
|                                                                                              |                                                                                                    |                                                       |

- 13. Sur la page suivante, complétez toutes les données demandées.
  - Ne mettez rien dans le champ *KvK nummer* (numéro à la Chambre de commerce néerlandaise)
  - Si vous êtes une PME, sélectionnez Organisatie valt in de categorie Midden en Klein Bedrijf (*MKB*)
  - Sélectionnez la forme juridique (*rechtsvoorm*).
  - Vous pouvez laisser le champ *Global Location Number* vide.
  - Complétez les données de votre vestigingsadres (siège social) et postadres (adresse de correspondance).
  - Terminez avec vos données de contact (*overige (contact)gegevens*) : *telefoonummer* (numéro de téléphone, *faxnummer* (numéro de fax), *e-mailadres* (adresse email) et *website* (site internet).
  - Finalement, cliquez sur opslaan (enregistrer).
  - Une fois votre inscription approuvée, le Service Desk de TenderNed vous enverra un code d'activation (*activeringscode*) dans un délai d'un jour ouvrable.
     Vous en aurez besoin pour compléter votre inscription. Après cela, vous pouvez commencer à utiliser TenderNed.

AWEx – Economische en Handelsvertegenwoordiging van Wallonië in Nederland Lange Voorhout 86 / 2514 EJ Den Haag / Nederland (T) +31 (0)70 3655019 (F)+31 (0)70 361 51 24 denhaag@wallonie-nederland.nl www.wallonia.be/en www.investinwallonia.be

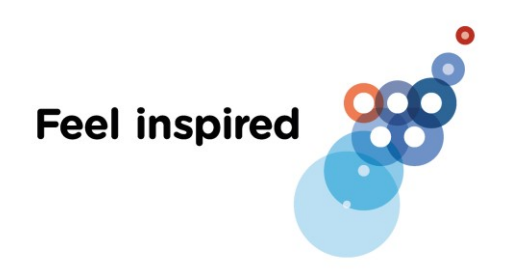

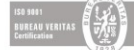

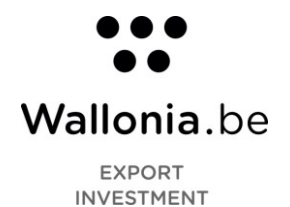

| nmerken                           |                                |                                |           |               |                                      |   |
|-----------------------------------|--------------------------------|--------------------------------|-----------|---------------|--------------------------------------|---|
| ) KvK nummer en land              | België                         |                                | T         |               |                                      |   |
| Naam *                            |                                |                                |           |               |                                      |   |
|                                   | Organisatie valt in de categor | ie Midden en Klein Bedrijf (Mi | KB)       |               |                                      |   |
| Rechtsvorm *                      | Maak een keuze                 |                                |           |               | ٣                                    |   |
|                                   | Anders, namelijk:              |                                |           |               |                                      |   |
| ③ Global Location<br>Number (GLN) | Voorbeeld: 1234567890123       |                                |           |               |                                      |   |
| stigingsadres                     |                                |                                | Postadres |               |                                      |   |
| Adres*                            | Straatnaam, huisnummer en toe  | voeging                        |           | Adres         | Straatnaam, huisnummer en toevoeging |   |
| Adres(vervolg)                    |                                |                                |           | dres(vervolg) |                                      |   |
| Postcode *                        |                                |                                |           | Postcode      |                                      |   |
| Plaats *                          |                                |                                |           | Plaats        |                                      |   |
| Land*                             | Nederland                      | 2                              | •         | Land          | Nederland                            | • |
| erige (contact)gegev              | ens                            |                                |           |               |                                      |   |
| Telefoonnummer                    | +31                            |                                |           |               |                                      |   |
| Esymptot                          | Voorbeeld: +31 123456789       |                                |           |               |                                      |   |
| Faxiummer                         | Voorbeeld: +31 123456789       |                                |           |               |                                      |   |
| E-mailadres                       |                                |                                |           |               |                                      |   |
| Website                           | Voorbeeld: www.tenderned.nl    |                                |           |               |                                      |   |
|                                   | transformer to the second      |                                |           |               |                                      |   |

14. Pour de plus amples informations et pour savoir comment répondre à une offre sur TenderNed.nl, veuillez-vous référer à ce lien : <u>https://www.tenderned.nl/cms/english/six-steps-bidding-public-procurement-contracts-online-through-tenderned</u>

Septembre 2019

Réalisé par : Rodolphe DULAIT, UCL Stagiaire explort

Sous la supervision de : Rodrigo dos SANTOS Conseiller économique et commercial

AWEx – Economische en Handelsvertegenwoordiging van Wallonië in Nederland Lange Voorhout 86 / 2514 EJ Den Haag / Nederland (T) +31 (0)70 3655019 (F)+31 (0)70 361 51 24 denhaag@wallonie-nederland.nl www.wallonia.be/en www.investinwallonia.be

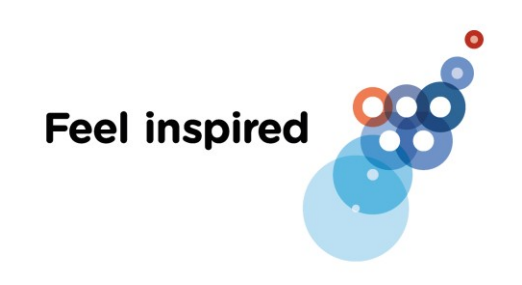

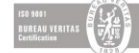